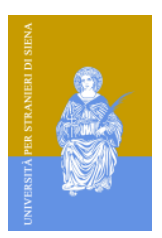

Università per Stranieri di Siena

## **PROCEDURA DI ISCRIZIONE**

Per partecipare al concorso, il candidato dovrà effettuare, per ciascuna classe di concorso, la procedura, articolata in tre fasi, di seguito illustrata:

PERFEZIONAMENTO DELL'ISCRIZIONE SUL SITO DELL'UNIVERSITÀ PER STRANIERI DI SIENA ALLA PAGINA: http://didattica.unistrasi.it/esse3/.

**a)** I candidati che sono già in possesso dei codici di accesso ("nome utente" e "password"), in quanto in precedenza già registrati come studenti presso l'Università per Stranieri di Siena, devono selezionare sotto "Area riservata" sulla sinistra il "Login" e, dopo aver inserito "nome utente" e "password", selezionare il titolo di laurea conseguito e successivamente proseguire con "Segreteria"

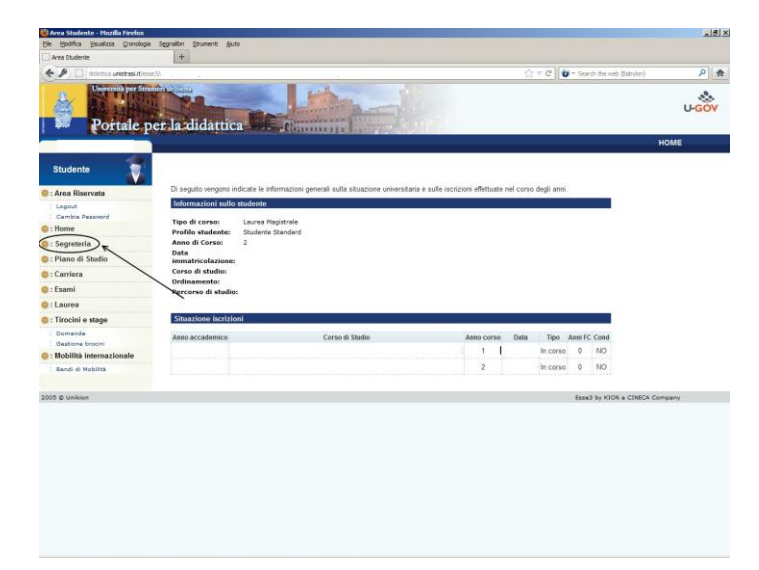

poi "Test di ammissione"

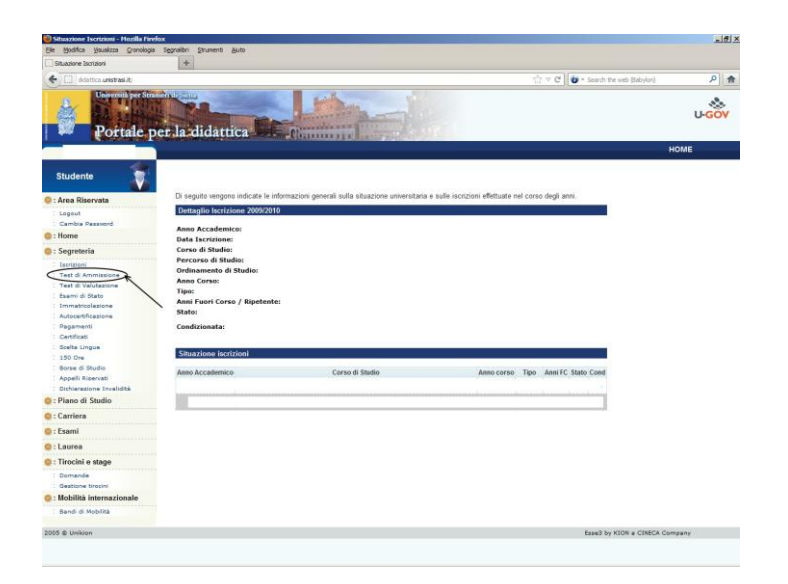

quindi compilare l'istanza di iscrizione seguendo le istruzioni fornite dalla procedura.

**b)** I candidati che non siano già titolari dei codici di accesso ("nome utente" e "password"), in quanto non sono mai stati registrati in precedenza presso l'Università per Stranieri di Siena, dovranno preliminarmente registrarsi al sistema informatico di Ateneo, selezionando sotto "**Area riservata**" sulla sinistra, l'opzione "**Registrazione**" e compilare in ogni sua parte il modulo che verrà proposto.

Al termine della registrazione, il candidato riceverà una coppia di codici ("nome utente" e "password"), da stampare o annotare con cura nel rispetto dei caratteri maiuscoli. A questo punto sarà possibile selezionare sotto "**Area riservata**" il "**Login**" e, dopo aver inserito "nome utente" e "password", proseguire con "**Segreteria**"

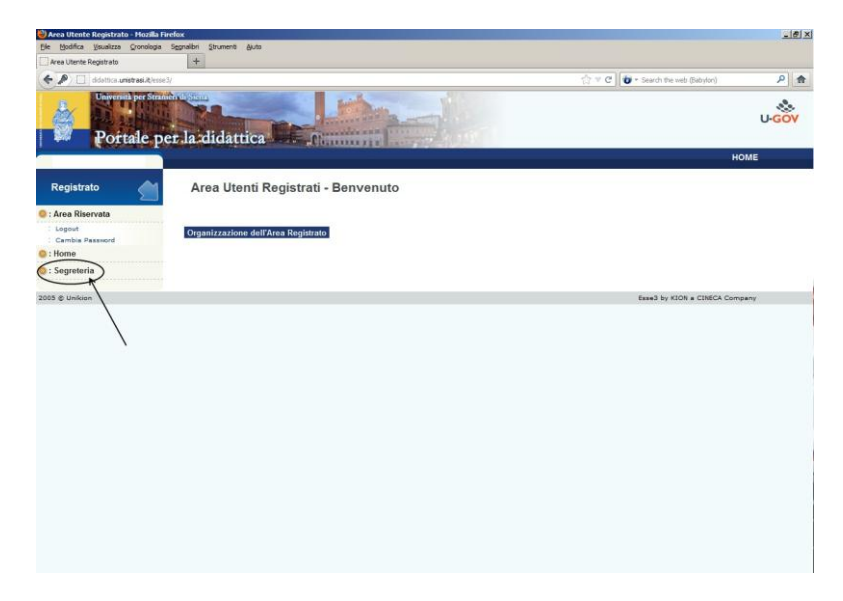

e poi "Test di ammissione"

| http://ddattica.unistrregistrato_Seg                                                                            | retena 🕂                                                        |                                       |      |       |                                                                    |         |
|----------------------------------------------------------------------------------------------------|-----------------------------------------------------------------|---------------------------------------|------|-------|--------------------------------------------------------------------|---------|
| didattica unistrasi.it/esse3/                                                                                   |                                                                 |                                       |      |       | C 🗌 😈 - Search the web (Babylon)                                   | 1       |
|                                                                                                    | 421                                                             |                                       |      |       | U-Ge                                                               | öv      |
| ne                                                                                                    | Immatricolazione                                                |                                       |      |       | Logonda: Nescondi detta                                            | eli -   |
| Registrato Attraverso le pagine sequenti potrai procedere con l'immatricolazione al corso di studio che indiche |                                                                 |                                       |      |       | -                                                                  |         |
| 0                                                                                                    | Check List                                                      |                                       |      |       | () Informazioni                                                    |         |
| 2                                                                                                    | Attività                                                        | Sezione                               | Info | Stato | 🚯 Sezione in lavorazione o aperta                                  | 1       |
| 8 Area Riservata<br>Logout<br>Cambia Password                                                                   | A - Selezione Corso di Studio                                   |                                       | 0    | ۲     | Sezione bloccata, si attiverà al<br>completamento delle sezioni pi | rece    |
|                                                                                                    |                                                                 | Tipologia domanda di immatricolazione | 0    | ۲     | Cariona corrattamente comula                                       |         |
|                                                                                                    |                                                                 | Tipologia Ingresso                    | 0    | 8     |                                                                    | - Conca |
| Home                                                                                                    |                                                                 | Elenco tipi corso di studio           | 0    | 8     |                                                                    |         |
| Segreteria<br>Test di Ammissione<br>Test di Valutazione                                                         |                                                                 | Elenco Corsi di Studio                | 0    | 8     |                                                                    |         |
|                                                                                                    |                                                                 | Elenco Percorsi di Studio             | 0    | 8     |                                                                    |         |
| Esami di Stato<br>Immatricolazione                                                                              |                                                                 | Riepilogo scelta didattica            | 0    | 8     |                                                                    |         |
| Dhharazhore invalifità                                                                                          | 8 - Conferma dati anagrafici                                    |                                       | 0    | 8     |                                                                    |         |
|                                                                                                    |                                                                 | Conferma Dati Anagrafici              | 0    |       |                                                                    |         |
|                                                                                                    | C - Inserimento o modifica documento di<br>identità             |                                       | 0    | 8     |                                                                    |         |
|                                                                                                    |                                                                 | Riepilogo Documenti di Identità       | 0    |       |                                                                    |         |
|                                                                                                    | D - Inserimento o modifica delle<br>dichiarazioni di invalidità |                                       | 0    | 8     |                                                                    |         |
|                                                                                                    |                                                                 | Riepilogo Dichiarazioni di Invalidità | 0    |       |                                                                    |         |
|                                                                                                    | E - Inserimento Foto                                            |                                       | 0    |       |                                                                    |         |
|                                                                                                    |                                                                 | Unload Ento                           | 0    | A     |                                                                    |         |

quindi compilare l'istanza di iscrizione seguendo le istruzioni fornite dalla procedura.

## 3)UPLOAD DEI TITOLI DI ACCESSO E DEI TITOLI VALUTABILI

Nel menù sulla sinistra sotto "Area riservata" selezionare il "Login" ed inserire i codici di accesso (il candidato dovrà utilizzare i codici di accesso "nome utente" e "password" in suo possesso);

Seguire il menù sulla sinistra: Segreteria -> Test di ammissione e selezionare il concorso di TFA a cui è iscritto;

Premere il pulsante "Modifica titoli di valutazione" (in fondo alla pagina);

Selezionare "Sì" e premere "Avanti";

Specificare i dettagli del singolo titolo da valutare, inserendo eventualmente allegati in formato pdf e premere "Avanti";

Una volta inseriti tutti i titoli\*, selezionare "No" e premere "Avanti";

Nel menù sulla sinistra sotto "Area riservata" selezionare il "Logout" per terminare la procedura.

(\*) Alla voce "Autocert. storico esami (Voto, CFU, SSD)" il candidato deve inserire una autocertificazione relativa allo storico dei titoli di accesso, di cui all'art. 2 del bando di concorso, compresi eventuali corsi singoli, specificando dettagliatamente per ciascun esame sostenuto: nome, SSD, data, voto e CFU.

## N.B

La procedura di iscrizione sarà chiusa il 23 novembre p.v.

Tra i titoli valutabili inserire anche l'autocertificazione ALLEGATO 4 al bando